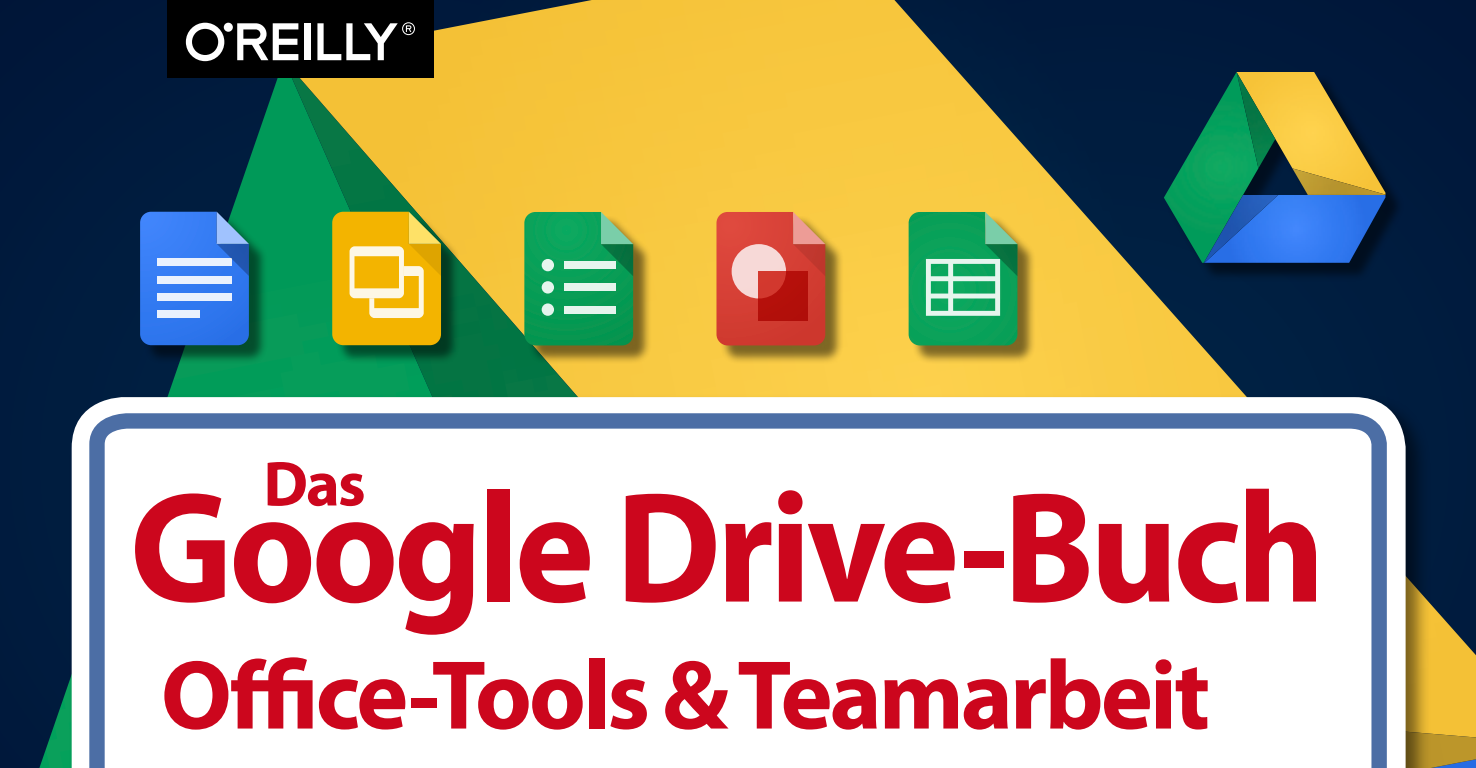

## **Thomas Raukamp**

Die Informationen in diesem Buch wurden mit größter Sorgfalt erarbeitet. Dennoch können Fehler nicht vollständig ausgeschlossen werden. Verlag, Autoren und Übersetzer übernehmen keine juristische Verantwortung oder irgendeine Haftung für eventuell verbliebene fehlerhafte Angaben und deren Folgen.

Alle Warennamen werden ohne Gewährleistung der freien Verwendbarkeit benutzt und sind möglicherweise eingetragene Warenzeichen. Der Verlag richtet sich im Wesentlichen nach den Schreibweisen der Hersteller. Das Werk einschließlich aller seiner Teile ist urheberrechtlich geschützt. Alle Rechte vorbehalten einschließlich der Vervielfältigung, Übersetzung, Mikroverfilmung sowie Einspeicherung und Verarbeitung in elektronischen Systemen.

Kommentare und Fragen können Sie gerne an uns richten: O'Reilly Verlag Balthasarstr. 81 50670 Köln E-Mail: kommentar@oreilly.de

Copyright: © 2014 by O'Reilly Verlag GmbH & Co. KG 1. Auflage 2014

Bibliografische Information der Deutschen Nationalbibliothek Die Deutsche Nationalbibliothek verzeichnet diese Publikation in der Deutschen Nationalbibliografie; detaillierte bibliografische Daten sind im Internet über *http://dnb.de* abrufbar.

Bildnachweis: Foto eines Koalas auf den Seiten 64, 70, 172, 254, 256, 258, 260, 262: © Corbis. All Rights Reserved

Lektorat: Imke Hirschmann, Köln Korrektorat: Sibylle Feldmann, Düsseldorf Satz: Ulrich Borstelmann, Dortmund Umschlaggestaltung: Michael Oreal, Köln Produktion: Andrea Miß und Karin Driesen, Köln Belichtung, Druck und buchbinderische Verarbeitung: Media-Print, Paderborn

ISBN 978-3-95561-824-7

Dieses Buch ist auf 100% chlorfrei gebleichtem Papier gedruckt.

## Inhaltsverzeichnis

| Einleitung |                                     | 11 |
|------------|-------------------------------------|----|
|            | Google Drive – die offiziellen      |    |
|            | Voraussetzungen                     | 13 |
|            | Google Drive für Linux, Opera und   |    |
|            | Windows Phone                       | 15 |
|            | Das Google-Benutzerkonto            | 17 |
|            | Ein Google-Benutzerkonto anlegen    | 19 |
|            | Welches Abomodell ist das richtige  |    |
|            | für Sie?                            | 21 |
|            | So verwaltet Google Drive Ihren     |    |
|            | Speicherplatz                       | 23 |
| 1.         | Google Drive im Webbrowser          | 25 |
|            | Sortieren und Suchen                | 27 |
|            | Mit Dateien arbeiten                | 29 |
|            | Dateien und Ordner hochladen        | 31 |
|            | Dateien und Ordner herunterladen    | 33 |
|            | Die Dateivorschau                   | 35 |
| 2.         | Teamwork in Google Drive            | 37 |
|            | Die Sichtbarkeitsoptionen festlegen | 39 |
|            | Personen zur Mitarbeit einladen     | 41 |
|            | Die Zugriffsbestimmungen regeln     | 43 |
|            | Die Eigentümer- und Mitarbeiter-    |    |
|            | berechtigungen                      | 45 |

|    | Für mich freigegebene Dateien<br>und Ordner            | 47 |
|----|--------------------------------------------------------|----|
|    | Alle Veränderungen im Blick dank<br>Aktivitäten-Stream | 49 |
| 3. | Google Docs                                            | 51 |
|    | Erste Schritte mit Google Docs                         | 53 |
|    | Eine App, drei Arbeitsmodi                             | 55 |
|    | Die Seiteneinrichtung                                  | 57 |
|    | Schriftarten auswählen und ergänzen                    | 59 |
|    | Schriftgrößen, Zeilenabstände und                      |    |
|    | Absatzstile                                            | 61 |
|    | Textstile schnell und einfach übertragen               | 63 |
|    | Kopieren, Einsetzen und die                            |    |
|    | Webzwischenablage                                      | 65 |
|    | Bilder einfügen                                        | 67 |
|    | Bildbearbeitungen und Zeichnungen                      | 69 |
|    | Kopf- und Fußzeilen, Seitenzahlen                      |    |
|    | und Fußnoten                                           | 71 |
|    | Lesezeichen und Links festlegen                        | 73 |
|    | Inhaltsverzeichnisse aus Überschriften                 |    |
|    | erzeugen                                               | 75 |
|    | Sonderzeichen und Formeln                              | 77 |
|    | Google Docs und Tabellen                               | 79 |
|    | Die Typografie-Einstellungen                           | 81 |
|    |                                                        |    |

|    | Rechtschreibprüfung und Thesaurus        | 83  |
|----|------------------------------------------|-----|
|    | Das Recherchewerkzeug                    | 85  |
|    | Word-Dokumente importieren und           |     |
|    | nativ bearbeiten                         | 87  |
|    | Dokumente exportieren und im Web         |     |
|    | veröffentlichen                          | 89  |
|    | Dokumente ausdrucken                     | 91  |
|    | Teamwork: Freigaben festlegen und        |     |
|    | Kommentare setzen                        | 93  |
|    | Kommentarverwaltung und Ideen-           |     |
|    | austausch per Chat                       | 95  |
|    | Anderungsvorschläge machen und           | ~7  |
|    | verwalten                                | 97  |
| 4. | Google Tabellen                          | 99  |
|    | Ansichtsmodi und Darstellungsoptionen    | 101 |
|    | Mit Zeilen und Spalten arbeiten          | 103 |
|    | Mit Tabellenblättern arbeiten            | 105 |
|    | Werte eingeben und formatieren           | 107 |
|    | Text umbrechen und Zellen verbinden      | 109 |
|    | Zahlenformate und benutzerdefinierte     |     |
|    | Formatierungen                           | 111 |
|    | Bedingte Formatierungen                  | 113 |
|    | Bedingte Formatierungen selbst erstellen | 115 |
|    | Daten sortieren                          | 117 |
|    | Daten filtern                            | 119 |
|    | Individuelle Filteransichten             | 121 |

| Eingabeoptionen per Datenvalidierung   |     |
|----------------------------------------|-----|
| einschränken                           | 123 |
| Selektiertes Einfügen von Inhalten     | 125 |
| Bilder in Tabellen einfügen            | 127 |
| Verweise in Tabellen einfügen          | 129 |
| Formeln in Tabellen einfügen           | 131 |
| Mit Tabellenbereichen rechnen          | 133 |
| Bezüge zwischen Tabellenblättern       |     |
| herstellen                             | 135 |
| Die wichtigsten Funktionen und ihre    |     |
| Eingabe                                | 137 |
| Bereichsauswahl für die                |     |
| Diagrammerstellung                     | 139 |
| Diagrammauswahl und -gestaltung        | 141 |
| Nachbearbeitung und Export von         |     |
| Diagrammen                             | 143 |
| Anmerkungen in Diagramme einfügen      | 145 |
| Einen Pivot-Tabellenbericht erstellen  | 147 |
| Mit dem Pivot-Tabellenbericht arbeiten | 149 |
| Excel-, OpenOffice- und Texttabellen   |     |
| importieren                            | 151 |
| Native Bearbeitung von                 |     |
| Excel-Dokumenten                       | 153 |
| Tabellendokumente exportieren          | 155 |
| Teamwork: Notizen und Kommentare       | 157 |
| Tabellenbereiche vor Bearbeitung       |     |
| schützen                               | 159 |

| 5. | Google Formulare                        | 161 |
|----|-----------------------------------------|-----|
|    | Antwortziele für ein Formular auswählen | 163 |
|    | Erste Schritte mit dem Formulareditor   | 165 |
|    | Einfache Formularelemente im Überblick  | 167 |
|    | Erweiterte Formularelemente             |     |
|    | im Überblick                            | 169 |
|    | Layoutelemente für Formulare            |     |
|    | im Überblick                            | 171 |
|    | Die Navigation innerhalb eines          |     |
|    | Formulars                               | 173 |
|    | Die Datenvalidierung in Formularen      | 175 |
|    | Reguläre Ausdrücke in der               |     |
|    | Datenvalidierung                        | 177 |
|    | Formulare senden und in Webseiten       |     |
|    | einbetten                               | 179 |
|    | Die Bestätigungsseite                   | 181 |
|    | Formularantworten abrufen und           |     |
|    | verwalten                               | 183 |
|    | Formulare ändern und löschen            | 185 |
|    | Formulare ausdrucken und als PDF-Datei  |     |
|    | speichern                               | 187 |
|    | Teamwork: Formulare gemeinsam           |     |
|    | bearbeiten                              | 189 |
| 6. | Google Präsentationen                   | 191 |
|    | Objekte in der Präsentation             | 193 |
|    | Objekttypen: Texte, Bilder und Videos   | 195 |

| Objekttypen: Linien und Formen                                            | 197    |
|---------------------------------------------------------------------------|--------|
| Objekttypen: Tabellen                                                     | 199    |
| Objekte und Folienübergänge animier                                       | en 201 |
| Masterfolien und Layoutvorlagen                                           | 203    |
| Platzhalter in Layoutvorlagen                                             | 205    |
| Showtime: Anzeige einer Präsentation                                      | 207    |
| Arbeiten mit Vortragsnotizen                                              | 209    |
| Präsentationen im- und exportieren                                        | 211    |
| Präsentationen im Web veröffentlichen                                     | ı 213  |
| Präsentationen ausdrucken                                                 | 215    |
| Teamwork: Präsentationen gemeinsam<br>bearbeiten                          | 217    |
| Google Zeichnungen                                                        | 219    |
| Objekte anordnen                                                          | 221    |
| Flächen- und Textobjekte                                                  | 223    |
| Linien setzen                                                             | 225    |
| Linienzüge setzen                                                         | 227    |
| Bilder platzieren und maskieren                                           | 229    |
| WordArt einsetzen                                                         | 231    |
| Zeichnungen exportieren und<br>ausdrucken<br>Tagmwark: Gomeinsam an einer | 233    |
| Zeichnung arbeiten                                                        | 235    |
|                                                                           |        |

7.

| 8. | Offlinezugriff im Browser                                  |     |
|----|------------------------------------------------------------|-----|
|    | einrichten                                                 | 237 |
|    | Dokumente offline anzeigen und<br>bearbeiten               | 239 |
|    | Google Drive unter Windows und                             |     |
|    | Mac OS X einrichten                                        | 241 |
|    | Der Google-Drive-Ordner                                    | 243 |
|    | Steuerung und Konfiguration des<br>Desktopclients          | 245 |
|    | Insync: Google Drive (nicht nur) auf<br>dem Linux-Desktop  | 247 |
| 9. | Google Drive unterwegs                                     | 249 |
|    | Darstellung, Navigation, Suche und<br>Sortierung           | 251 |
|    | Dateien anzeigen, bearbeiten und<br>herunterladen          | 253 |
|    | Dateien mit anderen Apps laden<br>und speichern            | 255 |
|    | Offline arbeiten                                           | 257 |
|    | Aus den Mobil-Apps drucken<br>Teamwork: Dateien, Dokumente | 259 |
|    | und Ordner freigeben                                       | 261 |

| 10. Google Docs unterwegs              | 263 |
|----------------------------------------|-----|
| Dokumente anzeigen und bearbeiten      | 203 |
| Texte und Tabellen formatieren         | 267 |
| Dokumente freigeben und Kommentare     |     |
| setzen                                 | 269 |
| 11. Google Tabellen unterwegs          | 271 |
| Tabellen formatieren                   | 273 |
| Formeln und Funktionen                 | 275 |
| Tabellen freigeben und gemeinsam       |     |
| bearbeiten                             | 277 |
| 12. Google Präsentationen              |     |
| unterwegs                              | 279 |
| Präsentationen bearbeiten              | 281 |
| Präsentationen ansehen                 | 283 |
| Präsentationen freigeben und gemeinsar | n   |
| bearbeiten                             | 285 |
| Index                                  | 287 |
|                                        | _0, |

Thomas Raukamp arbeitet seit über 18 Jahren als freiberuflicher Journalist und Autor in den Bereichen IT, Musik, Lifestyle und Sport. Er stand in dieser Zeit mehreren Fachzeitschriften in leitender Position vor – darunter der Apple-Zeitschrift Mac Life sowie dem Recording-Magazin Beat. In Workshops und Vorträgen erarbeitet Thomas Raukamp zusammen mit Ideengebern und Verantwortungsträgern in Unternehmen und Medien neue Ansätze für Produktivität und Kollaboration und informiert Kreative zum Thema Rechtemanagement im digitalen Zeitalter. Passend zum vorliegenden Buch unterhält er ein Blog unter der

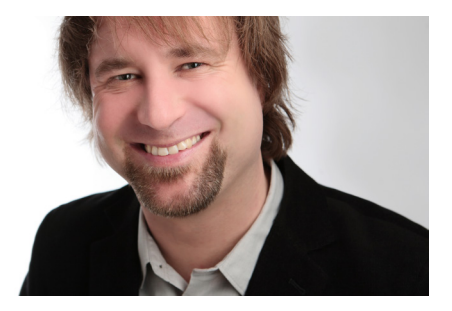

Webadresse **www.dasgoogledrivebu.ch**. Sein Arbeitsmotto entspricht seinem Lebensmittelpunkt in Schleswig-Holstein: »rüm hart, klåår kiming« – »weites Herz, klarer Horizont«.

# Updates, Tipps, Tricks, Blumen oder Fragen?

Schon Heraklit von Ephesos wusste: »Nichts ist so beständig wie der Wandel.« Und auch Google erweitert und optimiert seine Dienste ständig – nicht zuletzt den Onlinespeicherdienst Google Drive und die enthaltenen Office-Applikationen. Neue Web-Apps unzähliger Entwickler machen die Suite zudem immer leistungsfähiger. Stets up to date hält sie daher das kostenlose Blog des Autors unter **www.dasgoogledrivebu.ch**. Hier finden Sie alles über Neuheiten und Veränderungen sowie Tipps und Kniffe, um Google Drive noch besser im Webbrowser, auf dem Desktop oder mobil auf Tablet und Smartphone einzusetzen.

Alle Texte und Screenshots in diesem Buch beziehen sich auf das »neue« Google Drive, das Google im Sommer 2014 auf der hauseigenen Entwicklerkonferenz Google I/O ankündigte und mittlerweile auch deutschen Nutzern flächendeckend verfügbar machte. Die sogenannte »klassische« Variante des Diensts findet keine Erwähnung mehr, da damit zu rechnen ist, dass Google sie schon bald abschaltet – wenn das mit Erscheinen dieses Buchs nicht bereits geschehen ist. Eindrücke und Screenshots der Google-Drive-Applikationen für Mobilgeräte entstammen vornehmlich den Tablet-Versionen für Android und iOS – Smartphone-Umsetzungen können geringfügig im Aussehen sowie in der Bedienung variieren.

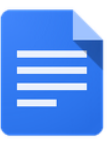

Google Docs

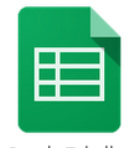

Google Tabellen

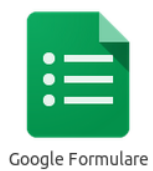

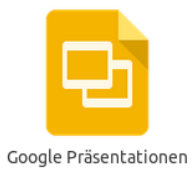

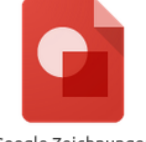

Google Zeichnungen

# **Einleitung**

Mit diesem Buch lernen Sie Googles Speicherdienst von Grund auf kennen und werden zum Profi in der Nutzung der Online-Office-Suite Google Docs unter dem Dach von Google Drive. Von der einfachen Synchronisation Ihrer Daten bis zum Erstellen und Bearbeiten von Texten, Tabellen, Zeichnungen, Formularen und Präsentationen erlernen Sie Schritt für Schritt die verschiedenen Aspekte von Googles leistungsfähiger Synchronisations- und Kollaborationslösung. Und damit nicht genug: Durch das Integrieren von Web-Apps holen Sie noch mehr aus Ihrem persönlichen Google Drive heraus, und die Arbeit im Team wird durch das Teilen von Dokumenten und Dateien effektiver, leichter und angenehmer. Denn Google Drive macht nicht nur Sie selbst leistungsfähiger, es hebt auch die Zusammenarbeit mit Kollegen, Auftraggebern und Freunden buchstäblich auf eine ganz neue Ebene – auf die der Cloud. Ob Sie oder Ihr Team dabei einen Windows-PC, einen Mac oder einen Linux-Rechner einsetzen oder sich unterwegs schnell und unkompliziert per Android-, Apple- oder Windows-Tablet und -Smartphone on- oder offline auf dem Laufenden halten, spielt keine Rolle: Dieses Buch steht Ihnen zur Seite.

Unter dem Namen **Google Docs** werden heute folgende Anwendungen innerhalb von Google Drive zusammengefasst:

- **Google Docs**: Was generell als Name für die gesamte Office-Suite dient, bezeichnet spezifisch die ebenso schlanke wie leistungsstarke Textverarbeitung.
- Google Tabellen: Auch die Tabellenkalkulation war schon in Googles erstem Office-Tandem enthalten und hat sich mittlerweile zu einer äußerst leistungsfähigen Universallösung für die Onund Offlinebearbeitung von Tabellen gemausert. Eng mit dem Tabellenmodul verzahnt agiert Google Formulare, mit dem Onlineformulare und -umfragen im Web veröffentlicht und per E-Mail verschickt werden können.
- **Google Präsentationen**: Die Präsentations-App kombiniert Texte, Tabellen, Grafiken und Videos zu Vorträgen, Workshops und Präsentationen, die praktisch auf jedem Desktoprechner, Smartphone und Tablet darstellbar sind.
- **Google Zeichnungen**: Das Zeichenprogramm eignet sich besonders für die Erstellung von Diagrammen.

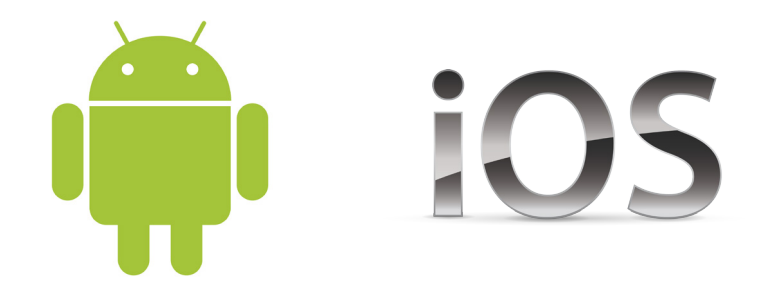

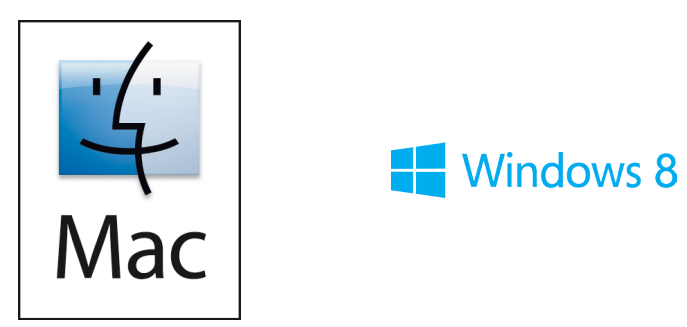

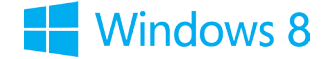

## Google Drive - die offiziellen Voraussetzungen

Es sind nur wenige Schritte für die Nutzung von Google Drive nötig, und Google hat die Zugangsvoraussetzungen so niedrig gehalten wie irgend möglich. Grob zusammengefasst, lässt sich sagen, dass sich Google Drive grundsätzlich auf jedem **Windows-PC** und **Mac** sowie auf **Tablets** und **Smartphones** mit **Android**- und **iOS-Betriebssystem** (also **iPhone**, **iPad**, **iPod touch**) einsetzen lässt. Nutzern von Linux und Windows Phone stehen inoffizielle, also nicht direkt von Google entwickelte Anbindungen bereit. Auf einem Desktop-PC erfolgt der Zugriff mit einem Webbrowser beziehungsweise einem installierten Google-Drive-Client, auf Mobilgeräten mit der jeweiligen App.

Für die Anmeldung und die Nutzung der Office-Suite von Google Drive sowie für die Arbeit mit Dateien ohne spezielle App ist ein Webbrowser erforderlich. Google unterstützt offiziell die Browser **Google Chrome** beziehungsweise seine quelloffene Alternative **Chromium**, **Firefox**, **Internet Explorer** und **Safari** (nur auf dem Mac).

Unabhängig vom verwendeten Webbrowser sollten Sie **JavaScript** aktivieren und **Cookies** zulassen.

Die Desktopeinbindung ist derzeit unter den Windows-Versionen XP, Vista, 7 und 8 möglich.

Auf dem Mac steht der Client für die OS-X-Revisionen Snow Leopard (10.6), Lion (10.7), Mountain Lion (10.8), Mavericks (10.9) und höher bereit.

Nutzen Sie ein Android-Tablet oder -Smartphone, lässt sich die Google-Drive-App ab **Android**-Version **4.0 (Ice Cream Sandwich)** installieren, auf iPhone, iPad und iPod touch ab **iOS 7**. Nutzer älterer mobiler Betriebssysteme können ihre Dateien zwar ansehen, aber nicht bearbeiten. Besteht die Möglichkeit, sollten Sie also stets die aktuelle Version von Android beziehungsweise iOS installieren.

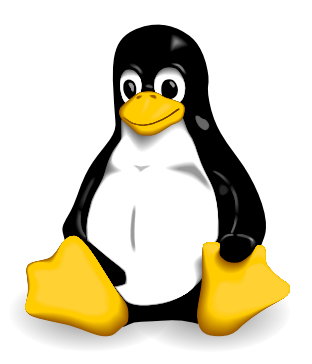

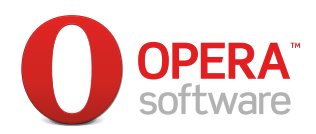

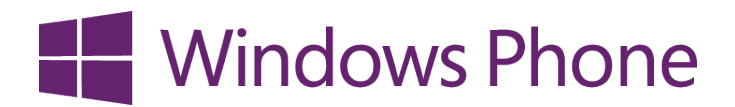

## Google Drive für Linux, Opera und Windows Phone

Die Computer- und Mobilwelt ist so bunt wie ein Frühjahrskleid von Desigual und hält sich ungern an Konventionen. Was auf den Desktop kommt, bestimmt immer noch jeder Anwender selbst, Betriebssystem- und Hardwarehersteller köcheln vielfach ihr eigenes Süppchen. Und so fallen einige Nutzer durch Google Drives Kompatibilitätsraster.

So zum Beispiel **Linux**-Anwender, von jeher etwas anders gestrickt. Anfang 2013 hat Google zwar versprochen, den inzwischen durch populäre Distributionen wie Ubuntu nicht unerheblichen Desktopmarkt nicht aus den Augen zu verlieren, und einen Synchronisationsclient in Aussicht gestellt. Den blumigen Worten folgten aber bisher keine Taten – was umso verwunderlicher ist, als Konkurrent Dropbox schon eine komplette Palette an Umsetzungen für Ubuntu, Debian und Fedora im Sortiment hat. Zudem unterschrieben bis zum Frühjahr 2014 bereits über 25.000 Nutzer eine Petition für eine native Google-Drive-Anwendung für Linux. Es darf also weiter gehofft werden. Bis sich Google selbst zu einer Umsetzung bequemt, müssen Linux-Anwender jedoch nicht in die Röhre schauen. Neben der uneingeschränkten Nutzung mit einem Webbrowser wie Chrome, Chromium oder Firefox füllen inoffizielle Applikationen wie **Insync** und **Grive** die Lücke einer Desktopeinbindung.

Wer Google Drive und die enthaltene Office-Suite vornehmlich mit dem Webbrowser benutzt, vermisst in Googles Kompatibilitätsliste eventuell einen guten alten Bekannten aus Norwegen: Spätestens seit dem Umstieg auf die verbreitete WebKit-Rendering-Engine ist jedoch auch **Opera** für die meisten Google-Drive-Anwendungen einsetzbar.

Im Mobilmarkt wächst hingegen die Verbreitung von **Windows Phone** langsam, aber stetig. Und auch diese Anwenderschaft muss nicht in die Röhre schauen, auch wenn Google sie traditionell verschmäht: **Google Drive on WP** verschafft Windows-Phone-8-Nutzern den mobilen Zugang zu Googles Onlinespeicherdienst.

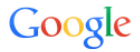

### Einmal anmelden. Alle Google Produkte nutzen

Mit Ihrem Google-Konto anmelden

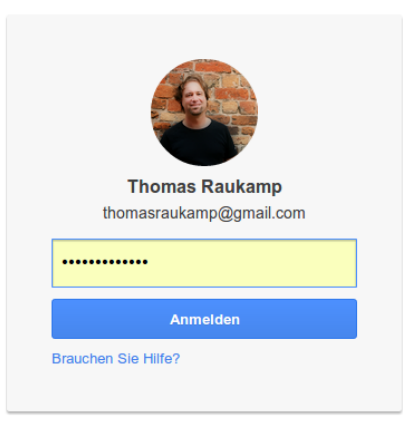

Mit einem anderen Konto anmelden

Ein Google-Konto für alle Google-Dienste

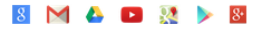

## Das Google-Benutzerkonto

Google bietet im Internet vielfältige Dienstleistungen an. Viele sind ohne Registrierung nutzbar, so zum Beispiel die klassische Suchmaschine. Andere setzen die Einrichtung eines Benutzerkontos voraus, das die verschiedenen Dienste erschließt und deren Nutzung individualisiert, so zum Beispiel Google+ und Google Drive.

Wer ein Android-Smartphone oder -Tablet benutzt, kommt in der Regel kaum um ein Google-Konto herum, hat dieses wahrscheinlich bereits bei der Einrichtung des Geräts angelegt und kann es auch für Google Drive verwenden – er sollte es sogar, wenn er abgelegte Daten zwischen seinem Mobilgerät und einem Desktop-PC synchronisieren will. Wird primär kein »Androide« genutzt, kann die Einrichtung eines Google-Kontos bequem mit einem Webbrowser erfolgen (dazu mehr auf der nächsten Seite).

Verfügen Sie als Android-Nutzer bereits über Kontodaten, nutzen Sie bei der Anmeldung für einen der Google-Dienste einfach Ihre übliche **E-Mail-Adresse** und Ihr **Passwort**. Möchten Sie diese Informationen auf einem privaten Rechner nicht immer wieder von Neuem eingeben, setzen Sie ein Häkchen neben den Eintrag **Angemeldet bleiben**. Aber Vorsicht: Nutzen Sie einen Computer, auf den auch andere zugreifen dürfen, oder gar ein öffentliches Internet-Terminal, sollten Sie den Haken in keinem Fall setzen – schließlich möchten Sie nicht, dass der nächste Benutzer ohne Umwege auf Ihr Benutzerkonto zugreifen kann.

#### Google

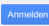

#### Google-Konto erstellen

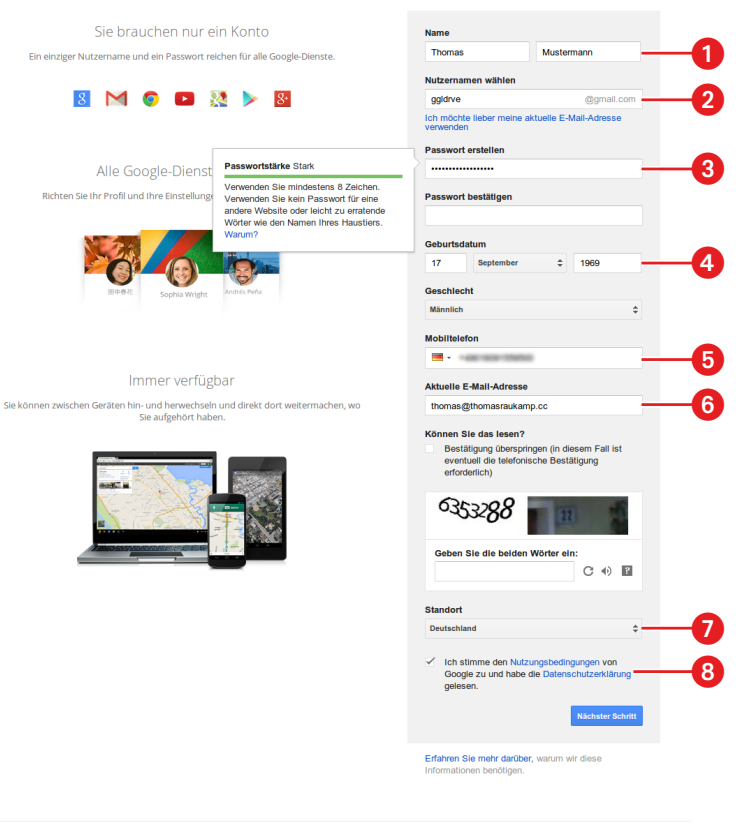

Google Datenschutz & Nutzungsbedingungen Hilfe

Deutsch \*

## Ein Google-Benutzerkonto anlegen

Aufgeräumt und gewohnt minimalistisch kommt Googles Kontoerstellungsseite daher. Neben einer Übersicht der nach der Anmeldung vollständig nutzbaren Dienste nimmt der eigentliche Eingabebereich für Ihre Kontodaten naturgemäß den größten Teil des Bildschirms ein.

Gleich zu Beginn sollte man einige Überlegungen anstellen. Denn der von Ihnen für Ihr Google-Konto ausgewählte **Name** ) bürgt für Sie transparent in allen Google-Diensten, also zum Beispiel im sozialen Netzwerk Google+. Sie sollten somit auf Authentizität und eine klare Identifizierung achtgeben, auch wenn Sie sich entschließen, nicht Ihren wirklichen Namen zu verwenden. Nun steht die Auswahl eines **Nutzernamens** 2 an, der gleichzeitig für Ihre zukünftige Adresse bei Googles eigenem E-Mail-Service Gmail Verwendung findet. Google gestattet die Eingabe und Kombination von Buchstaben, Zahlen sowie Punkten und unterscheidet nicht zwischen Groß- und Kleinschreibung. Alternativ können Sie auch eine bestehende E-Mail-Adresse für Ihre Anmeldung nutzen. Ein Gmail-Konto bietet sich allerdings gerade in Verbindung mit Google Drive an, da der E-Mail-Dienst eng mit dem Google-Onlinespeicher verzahnt ist – so können Sie etwa E-Mail-Anhänge ohne Umwege in Google Drive ablegen. Ihr **Passwort** 3 muss aus mindestens acht Zeichen bestehen und darf – und sollte aus Sicherheitsgründen – auch Sonderzeichen enthalten.

Weiter geht es mit der Angabe des **Geburtsdatums** ④. Etwas stolpern werden Sie vermutlich über die notwendige Angabe Ihrer **Mobiltelefonnummer** ⑤. Die Gründe dafür sind sicherheitstechnischer Natur: Google möchte damit die Möglichkeit des Missbrauchs von Google-Konten einschränken, indem man ihnen identifizierbare Handynummern zuordnet. Die Angabe einer bestehenden **E-Mail-Adresse** ⑥ hat ähnliche Gründe: Google verschickt Informationen zur Wiederherstellung eines vergessenen Passworts an diese Adresse. Nach der Angabe des **Landes** ⑦, in dem Sie Ihren Wohnsitz haben, sowie dem Zustimmen der **Nutzungsbedingungen und Datenschutzbestimmungen** ⑧ sind alle grundlegenden Informationen komplett, und Sie können Ihr Google-Konto weiter individualisieren.

# Abonnements: 15 GB 100 GB 1 TB Kostenios! 1,99 \$/Monat 9,99 \$/Monat Aktuelles Abonnement Auswählen Auswählen

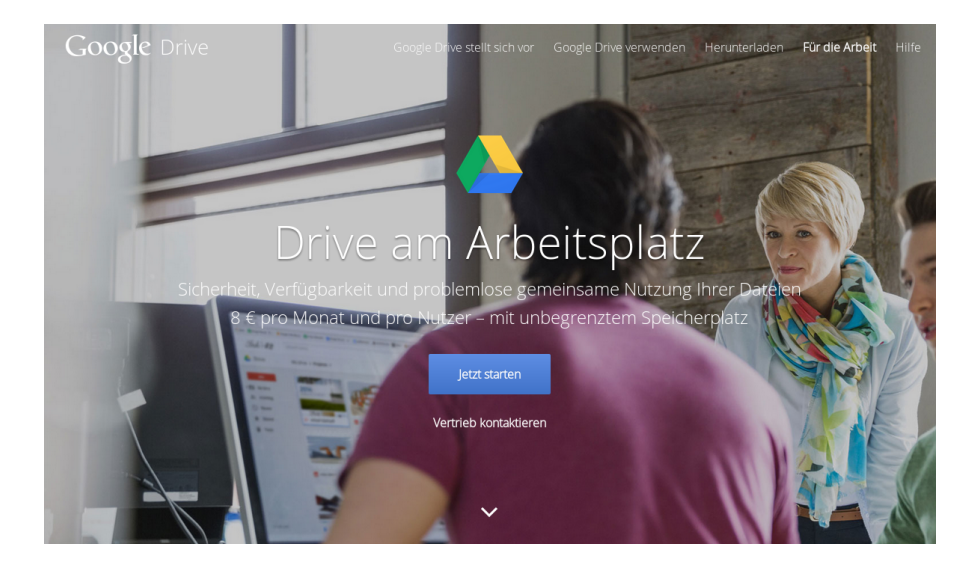

## Welches Abomodell ist das richtige für Sie?

Das mit einem Google-Konto angelegte Google Drive bringt einen kostenlosen Speicherplatz von **15 GB** gleich mit. Sollten Sie mehr Kapazität benötigen, bietet Google verschiedene kostenpflichtige Abomodelle zwischen **100 GB** und derzeit **30 TB** (also 3 × 10<sup>13</sup> Bytes, 32.212.254.720 KB, 31.457.280 MB oder 30.720 GB) an. Über die aktuellen Preise informiert Sie die Seite **Drive- Speicherplatz** (*http://bit.ly/gdrivebuch\_speicherplatz*), die übrigens auch die Auslastung Ihres Abonnements anzeigt.

Welches Abomodell ist aber das richtige für Sie? Zur Beantwortung dieser Frage sollten Sie ein paar Vorüberlegungen über die geplante Anwendung anstellen. Google Drive teilt sich seinen Speicherplatz mit dem E-Mail-Dienst Gmail und der Bilderverwaltung Google+ Fotos, die ihrerseits Daten für Anhänge beziehungsweise Grafiken in Google Drive ablegen und verfügbar machen. Senden und empfangen Sie häufig große Anhänge? Speichern Sie viele Fotos im Rohdatenformat oder als speicherhungrige TIFF-Datei? Planen Sie gar, große Videodateien in Ihrem Google Drive zu »parken« oder als Musiker Audiodaten im WAV- oder AIFF-Format abzulegen? Dann könnten die zunächst endlos erscheinenden 15 GB des kostenlosen Standardangebots schnell erschöpft sein.

Unternehmen bietet Google seine Premium-Lösung **Google Drive for Work** (http://bit.ly/ gdrivebuch\_gdrivework) an. Der Unterschied zum privaten Dienst liegt in erster Linie im praktisch unbegrenzten Speicherplatz, der jedem Mitarbeiter bereitsteht. Einzige Einschränkung: Die abgelegten Dateien dürfen jeweils nicht größer als 5 TB sein. Dafür kostet der Dienst 8 Euro pro Anwender und Monat. Konten mit weniger als fünf Nutzern verfügen über »nur« 1 TB Speicherplatz pro Anwender. Die Firmenlösung bietet Administratoren zudem diverse Werkzeuge zur Nutzer- und Geräteverwaltung sowie erweiterte Suchvorgänge für E-Discovery-Zwecke. Für Branchen und Regionen mit entsprechenden Vorschriften unterstützt Google Drive for Work diverse Sicherheitszertifizierungen und verschlüsselt Dateien bei der Datenübertragung von oder zu einem stationären beziehungsweise mobilen Gerät. Hinzu kommt ein Tag und Nacht erreichbarer telefonischer Kundendienst sowie eine garantierte Verfügbarkeit von 99,9 Prozent.

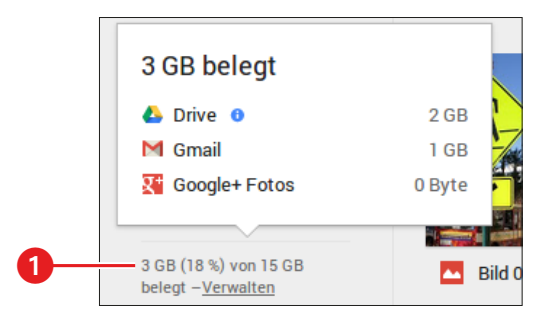

# So verwaltet Google Drive Ihren Speicherplatz

Einer für alle: Während in der Vergangenheit der E-Mail-Dienst Gmail mit 10 GB protzen konnte und sich ausgerechnet Google Drive und die Bilderverwaltung Google+ Fotos in vergleichsweise engen 5 GB gemeinsam einrichten mussten, führte Google im Mai 2013 alle drei Dienste unter einem gemeinsamen Dach von mindestens 15 GB Speicherplatz zusammen. Trotzdem verbraucht eine Datei nicht automatisch kostenlos oder im Abonnement zur Verfügung gestellte Kapazität, denn Google teilt den Speicherverbrauch der einzelnen Dienste nach festgelegten Regeln ein.

**Google Drive:** Alle von Ihnen oder anderen Nutzern in Ihr Google Drive hochgeladenen Dateien werden auf den verfügbaren Speicherplatz angerechnet. Dabei macht es keinen Unterschied, in welchem Format Sie diese Daten abspeichern – das Verwaltungslimit pro Datei beträgt sagenhafte **5 Terabyte**.

**Google Docs:** Alle mit der Textverarbeitung Google Docs, der Tabellenkalkulation Google Tabellen oder der Präsentationssoftware Google Präsentationen erstellten Dateien werden generell nicht auf die Speicherkapazität Ihres Google Drive angerechnet. Ein Textdokument darf bis zu **1.024.000 Zeichen**, eine Tabelle **400.000 Zellen** bei einem Maximum von **256 Spalten** pro Blatt umfassen. Eine hochgeladene Präsentation darf bis zu **50 MB** groß sein, was etwa **200 Folien** entspricht.

**Gmail:** Alle mit Gmail erstellten und empfangenen E-Mail-Nachrichten beanspruchen Platz in der zur Verfügung gestellten Speicherkapazität Ihres Google-Benutzerkontos. Dazu gehören besonders die von Ihnen verschickten und erhaltenen Anhänge, die Sie konsequenterweise in nur einem Arbeitsschritt direkt in Ihr Google Drive verschieben können, um sie dort dauerhaft zu speichern oder mit Freunden und Kollegen zu teilen. Haben Sie Ihr Speicherkontingent überschritten, sendet Gmail erhaltene Nachrichten an ihre Absender zurück.

**Google+:** Fotos in hoher Auflösung ab **2.048 × 2.048 Pixeln** sowie Videos ab einer Länge von **15 Minuten** nehmen Speicherplatz in Anspruch, während kleinere Bilder und kürzere Videos nicht auf Ihr Kontingent zugreifen.

Jeder der genannten Google-Dienste hält Informationen über die aktuelle Speicherauslastung bereit. Google Drive zeigt die Aufteilung am linken unteren Rand des Arbeitsfensters im Webbrowser an ①.

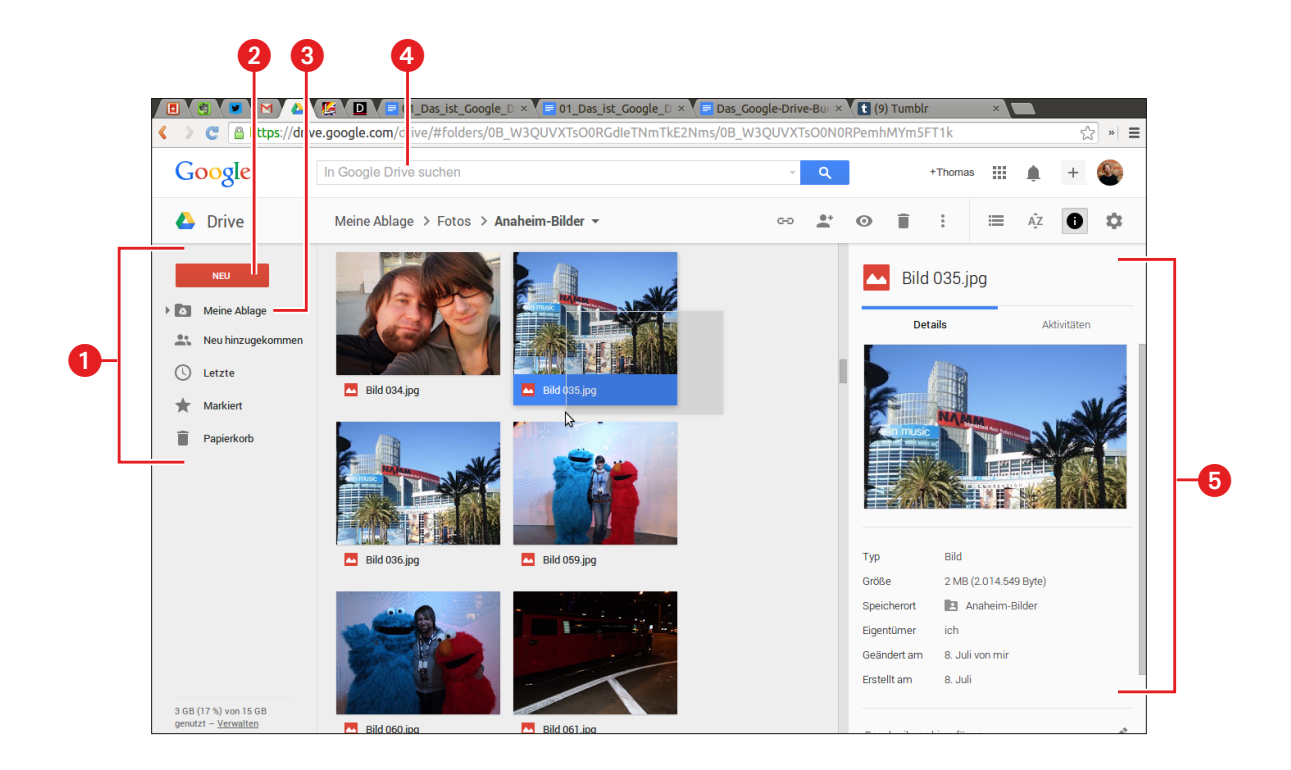

# Kapitel 1 | Google Drive im Webbrowser

Das Gute gleich vorweg: Egal ob Sie Google Drive in einem Webbrowser oder mobil auf Ihrem Smartphone beziehungsweise Tablet nutzen, Sie werden immer die gleiche grundlegende Benutzerphilosophie vorfinden. Diese umfasst nicht nur die intuitive Herangehensweise bei der Arbeit mit Dateien und Dokumenten, sondern auch das bewusst minimal gehaltene Oberflächenkonzept. Dieses besteht in erster Linie aus fünf wiederkehrenden Teilen:

- Die linke Seitenleiste 1 dient der Navigation innerhalb der Dateiübersicht.
- Die **Neu**-Schaltfläche **2** erzeugt einen neuen Ordner beziehungsweise ein neues Text-, Tabellenoder Präsentationsdokument, dient aber auch dem Hochladen einzelner Dateien oder ganzer Ordner.
- Dreh- und Angelpunkt der Aktivitäten ist Ihre Ablage. Diese enthält alle von Ihnen erzeugten oder hochgeladenen Dateien und Dokumente, aber auch diejenigen Daten, die andere Google-Drive-Nutzer für Sie freigegeben und die Sie in Ihren Bestand aufgenommen haben. Der Ordner Meine Ablage Synchronisiert sich automatisch mit den Desktopclients für Windows und Mac OS X.
- Das **Suchfeld** (a) lässt das gezielte Stöbern nach Dateien in Google Drive, aber auch die Suche in Text- und sogar Bildinhalten zu.
- Die **rechte Seitenleiste** (5) listet Informationen zu einem ausgewählten Ordner oder Dokument auf, enthält aber auch den bei der Arbeit mit mehreren Mitarbeitern wichtigen Aktivitätenverlauf.

Die Arbeit im Google-Drive-Fenster Ihres Webbrowsers geht ganz ähnlich vonstatten wie auf Ihrem Windows-, Mac- oder Linux-Desktop: Ein Doppelklick auf einen Ordner öffnet diesen, ein Doppelklick auf eine Datei oder ein Dokument startet das dazugehörige Anzeige- beziehungsweise Bearbeitungsprogramm. Einzelne oder auch mehrere Dateien oder Verzeichnisse wählen Sie ebenfalls wie auf dem Desktop bei gedrückter Maustaste und dem Aufziehen des Mauszeigers aus. Die Google-Drive-Oberfläche agiert kontextsensitiv und offenbart dateibezogene Funktionen nach der Auswahl von Dateien und Ordnern.

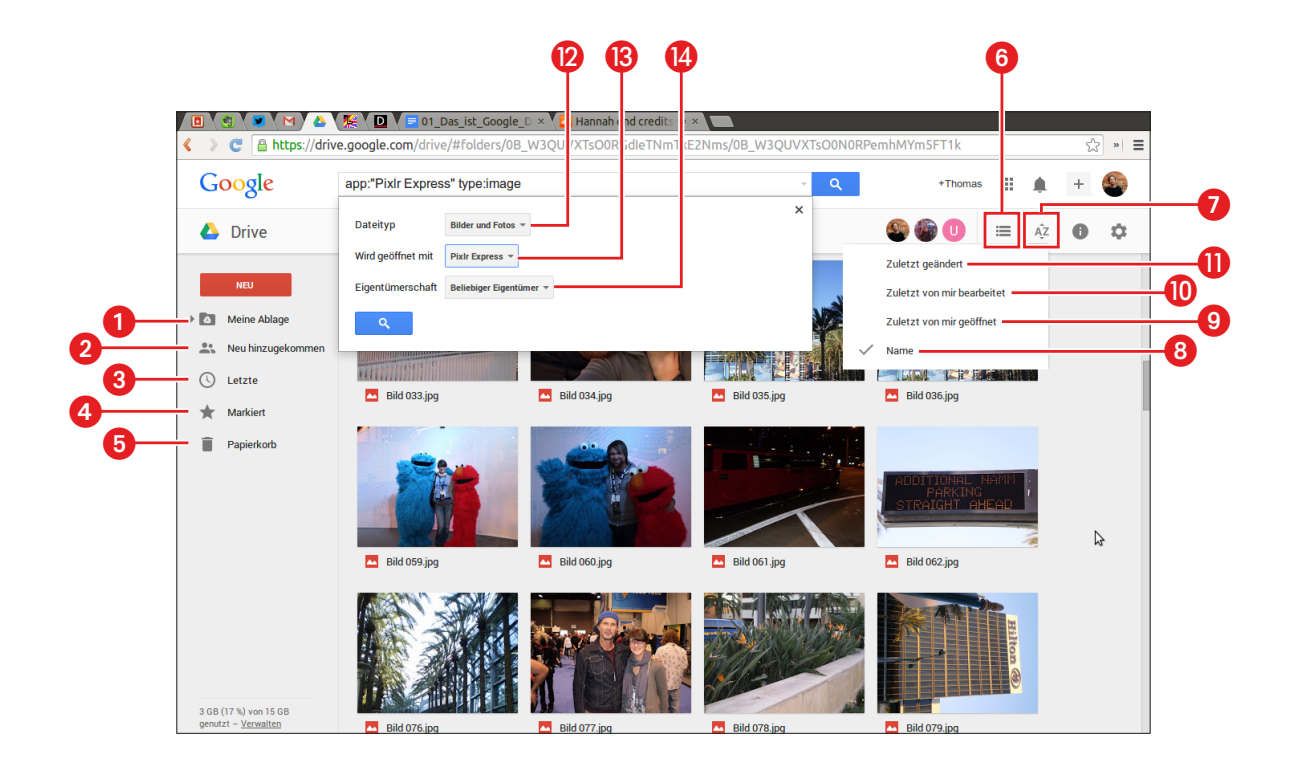

# Sortieren und Suchen

Die **Navigationsleiste** auf der linken Seite des Google-Drive-Fensters im Webbrowser offeriert Schnellzugriffe auf Ihre **Ablage** (), die für Sie **freigegebenen Daten** (2), die **zuletzt angelegten**, **hochgeladenen beziehungsweise bearbeiteten Dateien** (3) sowie die von Ihnen **markierten Dokumente** (4). Ihren Ablageordner können Sie aufklappen, um mittels des Verzeichnisbaums noch leichter auf enthaltene Daten zuzugreifen. Der **Papierkorb** (5) enthält die in der Weboberfläche gelöschten sowie die aus dem Ordner des Desktopclients entfernten Dateien. Leeren Sie ihn, sind die enthaltenen Daten verloren, bis Sie sie bei Bedarf neu synchronisieren.

Die Verzeichnis- beziehungsweise Dateiübersicht von Google Drive verwaltet Ihre Inhalte wahlweise in einer **Kachel-** oder **Listenansicht**, zwischen denen Sie mit der entsprechenden Schaltfläche in der Funktionsleiste wechseln. Die standardmäßige Kachelansicht eignet sich besonders für Verzeichnisse mit Bilddateien, da sie eine erste Vorschau bietet. Gleich daneben befindet sich die Auswahl der **Sortierreihenfolge** , die die Anordnung nach dem Datei- oder Ordnernamen **3**, dem letzten Öffnungs- O oder Bearbeitungsdatum sowie dem Zeitpunkt der Änderung eines Dokuments ermöglicht – letztere Variante beinhaltet auch die Veränderungen, die andere Personen an den für sie freigegebenen Dateien vorgenommen haben.

Das **Sucheingabefeld** thront als »Königsfunktion« über Ihrem Google Drive und wartet auf Suchwörter und -phrasen. Um die Suche einzugrenzen, erlaubt es die Spezifizierung nach dem **Datei**typ (2), der verknüpften Web-App zur Öffnung beziehungsweise Bearbeitung (3) sowie nach den **Eigentumsrechten** (3). Diese Kriterien sind beliebig miteinander kombinierbar: So ist zum Beispiel die gezielte Suche nach einem mit Google Docs erstellten Textdokument möglich, von dem eine andere Person der Eigentümer ist. Die echten Datenbankkönner unter Ihnen können die Möglichkeiten der Suchfunktion mit der Nutzung von Suchoperatoren weiter ausschöpfen. Dabei können Sie die gleichen Funktionen verwenden, die Sie auch beim »großen« Suchdienst Google.de einsetzen. Eine Übersicht aller in Google Drive nutzbaren Suchoperatoren inklusive ihrer Definitionen finden Sie im Web unter der Adresse http://bit.ly/gdrivebuch\_suchoperatoren.

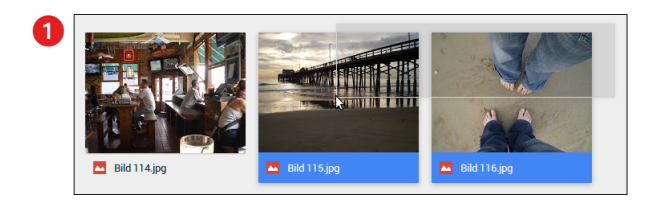

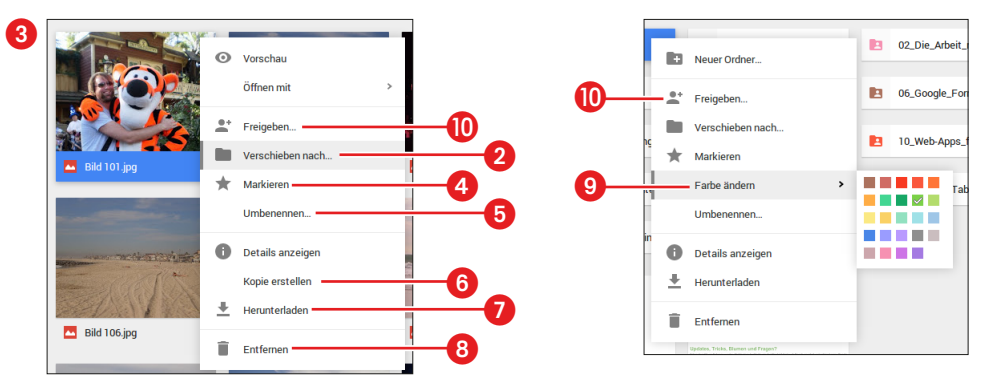

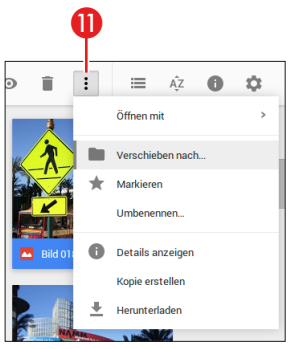

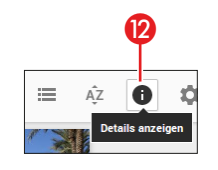

| 13 | chvrches_1_e | chvrches_1_eliot_hazel.tiff |     |
|----|--------------|-----------------------------|-----|
|    | Details      | Aktivitäten                 | -14 |

## Mit Dateien arbeiten

Die Arbeitsoberfläche von Google Drive ist bewusst minimalistisch gehalten und agiert kontextsensitiv: Wählen Sie einen Ordner oder eine Datei mit einem Einfachklick aus, offeriert die Funktionsleiste weitere Möglichkeiten zu deren Bearbeitung. Um eine Datei oder einen Ordner zu **verschieben**, packen Sie den Eintrag einfach wie vom Desktop gewohnt mit der Maus an, um ihn in das gewünschte Zielverzeichnis zu ziehen. Mehrere Objekte wählen Sie aus, indem Sie den Mauszeiger über ihnen aufziehen **1**. Sobald Sie die gewählten Daten zum Verschieben über den Ablageordner ziehen, klappt dieser auf, um Ihnen ein Zielverzeichnis anzubieten. Möchten Sie gezielter vorgehen, rufen Sie aus dem Kontextmenü der rechten Maustaste den Eintrag **Verschieben nach ... 2** aus, um ein Ziel in einer tieferen Verzeichnisebene auszuwählen.

Überhaupt – das Kontextmenü ③: Es fasst die Aufgaben der Funktionsleiste intelligent zusammen, um die gebotenen Optionen noch greifbarer zu machen, so zum Beispiel das **Markieren ④, Umbenennen ⑤, Kopieren ⑥, Herunterladen ⑦** und **Entfernen ③** einer Datei oder eines Verzeichnisses. Ordnern können Sie mithilfe des Kontextmenüs zur leichteren Identifizierung eine **Farbe** ⑨ zuweisen. Auch die **Freigabeeinstellungen ⑩** für ein Dokument sind mit dem Kontextmenü am schnellsten zu erreichen, das Mac-Nutzer durch das gleichzeitige Halten der Cmd]-Taste »aufklicken«. Das Kontextmenü spiegelt sich im **Google-Drive-Menü ①** wider, das die Funktionsleiste ergänzt und erfreulich aufgeräumt hält.

Mit dem Info-Symbol () in der Funktionsleiste oder dem Info-Eintrag aus dem Kontextmenü rufen Sie die Informationen zu einer ausgewählten Datei oder zum aktuellen Verzeichnis auf. Die Seitenleiste () bietet nicht nur eine Vorschau und die wichtigsten statistischen Werte in der Übersicht an, sondern auch die Möglichkeit, zusätzliche Bemerkungen zu hinterlassen und andere Betrachter am Herunterladen zu hindern – eine besonders bei rechtlich geschützten Dokumenten wichtige Option. Der ebenfalls in der Seitenleiste zu findende Karteireiter Aktivitäten () listet hingegen alle Veränderungen am Dokument selbst und seinen Freigabeeinstellungen auf – eine Funktion, die Sie besonders bei der Arbeit im Team sicher schnell zu schätzen wissen.

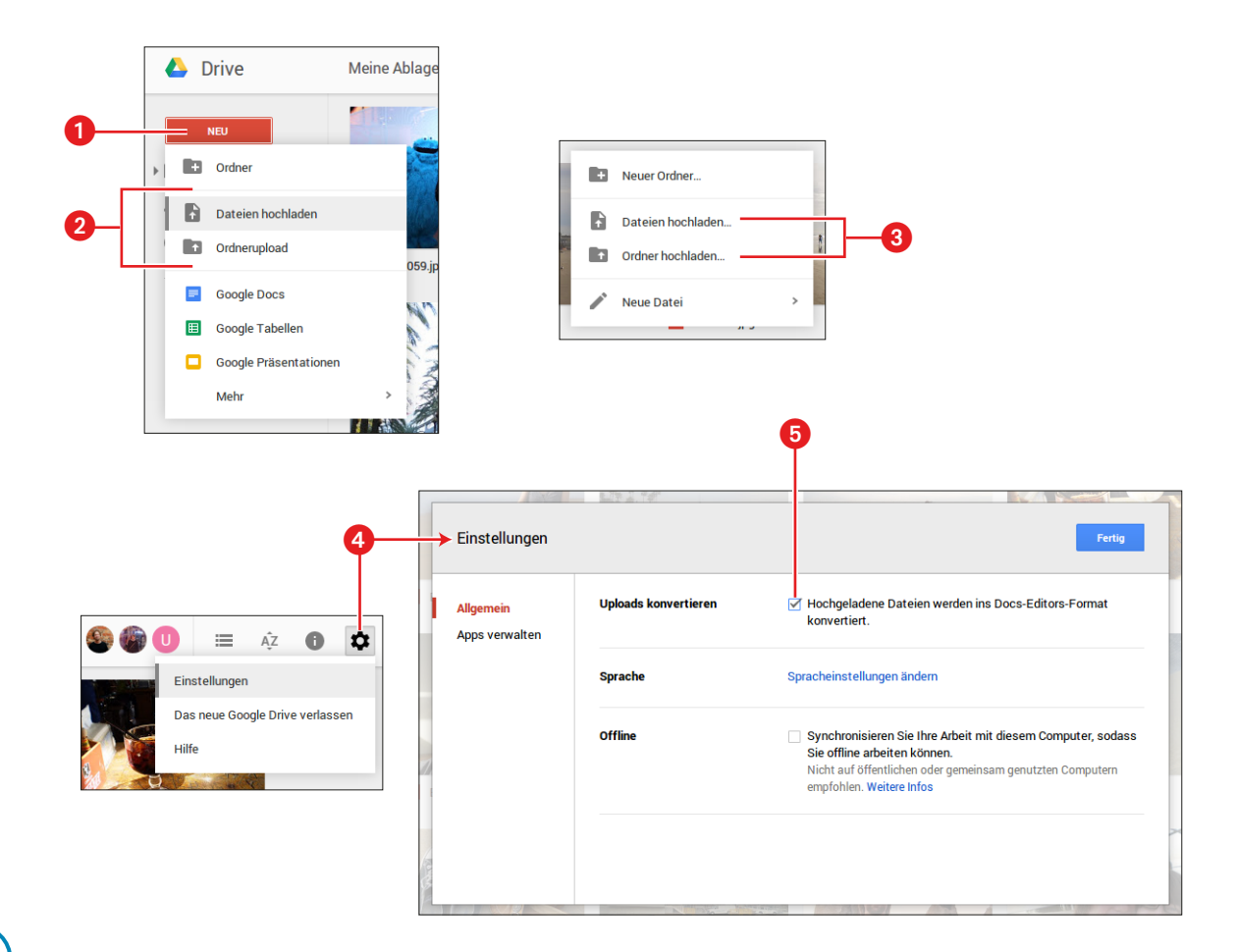